# Query Claim Updated Features

#### WHAT'S NEW?

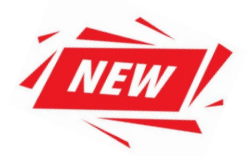

- Submission dates are no longer a mandatory field.
- A claim can be queried by entering the Health Card Number or the CPS 10-digit Claim Number.
- New queried claim details include Query Status, Query Created Date, and Query Type.
- Query claim options have been redefined and simplified.

# NEW QUERY CLAIM SEARCH CRITERIA

#### CPS 10-digit Claim Number

Provides claim specific details.

| (       | Query Claims |                   |          |                |              |          |           |      |           |  |
|---------|--------------|-------------------|----------|----------------|--------------|----------|-----------|------|-----------|--|
| ٢       | CPS Claim No | External Claim No | Province | Health Card No | Billing No * | Group Id | Clinic No | Mode | From Date |  |
|         | 1234567891   | External Claim No | ѕк 🔻     | Health Card No | 1234 🔻       | Group Id | Clinic No | Mode | From Date |  |
| To Date |              |                   |          |                |              |          |           |      |           |  |

#### Health Card Number

Provides the entire claims history for the Health Card Number and the associated Billing Number and Group ID combination. The patients claim history is provided by the most recent service date.

| Query Claims |                   |            |                |              |          |           |      |           |    |
|--------------|-------------------|------------|----------------|--------------|----------|-----------|------|-----------|----|
| CPS Claim No | External Claim No | Province * | Health Card No | Billing No * | Group Id | Clinic No | Mode | From Date |    |
| CPS Claim No | External Claim No |            | 123456789      | 1234 •       | Group Id | Clinic No | Mode | From Date | Ť. |
| To Date      | <u>م</u> (¢)      |            |                |              |          | 1         |      |           |    |

The following information is also required when querying a claim:

- Province of the Health Card Number
- Associated Billing Number and Group ID combination
- Batch File Submitters associated Group ID is required.
- Real Time Submitters Group ID is not required.

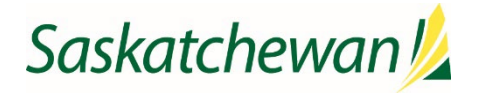

# **NEW QUERIED CLAIM DETAILS**

- Query Status,
- Query Created Date, and
- Query Type

| CPS Clai | Ext Claim. | Prov | HSN | Sub SC | DOS From   | DOS To     | Status   | Paid SC | Paid LOS | Paid NOS | Paid Eligibl. | Paid Tota | Explan Codes | Query Status | Query Created. | Query Type |
|----------|------------|------|-----|--------|------------|------------|----------|---------|----------|----------|---------------|-----------|--------------|--------------|----------------|------------|
| 103:     |            | SK   | 940 | 171Z   | 2024-09-09 | 2024-09-09 | PAID     | 171Z    | 1        | 1        | 141.80        | 141.8     |              |              |                |            |
| 103:     |            | SK   | 940 | 162Z   | 2024-09-09 | 2024-09-09 | REJECTED |         |          |          | 0.00          | 0.00      |              |              |                |            |
| 103:     |            | SK   | 940 | 171Z   | 2024-08-08 | 2024-08-08 | PAID     | 171Z    | 1        | 1        | 141.80        | 141.8     | BH           | OPEN         | 2024-10-22     | ZCQAP2     |
| 103:     |            | SK   | 940 | 162Z   | 2024-08-08 | 2024-08-08 | PENDED   |         |          |          | 0.00          | 0.00      |              | OPEN         | 2024-10-22     | ZCQAP2     |
| 103      |            | SK   | 940 | 150Z   | 2024-01-15 | 2024-01-15 | PAID     | 150Z    | 1        | 1        | 99.95         | 99.95     |              |              |                |            |
| 103      |            | SK   | 940 | 150Z   | 2024-01-15 | 2024-01-15 | PAID     | 150Z    | 1        | 1        | 99.95         | 99.95     | BO           | COMPLETED    | 2024-10-22     | ZCQAU      |
| 103      |            | SK   | 940 | 150Z   | 2024-01-15 | 2024-01-15 | PAID     | 150Z    | 1        | 1        | 99.95         | 99.95     | BO           | COMPLETED    | 2024-10-22     | ZCQAU      |
| 103      |            | SK   | 940 | 150Z   | 2024-01-15 | 2024-01-15 | PAID     | 150Z    | 1        | 1        | 99.95         | 99.95     | BO           | COMPLETED    | 2024-10-22     | ZCQAU      |

| Query Status | Description                                                                      |
|--------------|----------------------------------------------------------------------------------|
| Blank        | The claim has not been queried.                                                  |
| Open         | The claim has been queried and MSB is reviewing the claim.                       |
| Completed    | The claim was queried and MSB has completed their review.                        |
|              | Check the Status column to determine if the claim has paid, pended, or rejected. |

| <b>Query Created</b> | Description                               |
|----------------------|-------------------------------------------|
| Date                 | Date of the most recent query submission. |

| Query Type | Supplementary Claim Information Categories                                      |
|------------|---------------------------------------------------------------------------------|
| ZCQCOM     | Provide Required Comment or Explanation                                         |
| ZCQATT     | Attach Required Documentation                                                   |
| ZCQTL      | Explan Code CM-CN - Request for Time Limit Extension                            |
| ZCQPGA     | Explan Code RA – RZ - Routine Audit and Recovery                                |
| ZCQAP1     | First Level of Appeal - Request for General Reassessment by a Claims Supervisor |
| ZCQAP2     | Second Level of Appeal - Request for Medical Consultant Review                  |
| ZCQAP3     | Request for Medical Assessment Board Review                                     |

### WHICH SUPPLEMENTARY CLAIM INFORMATION OPTION DO I USE?

- **Step 1:** Refer to the Payment Schedule for your claim specific service code(s) and review the explanatory code(s) attached to determine the additional information required for your claim to be assessed.
- **Step 2:** Determine which **Supplementary Claim Information** option is appropriate for your claim's specific scenario.
- **Step 3:** To confirm or check the status of your query, re-query the claim using the Health Card Number or CPS 10-digit number (as per above).

#### **Supplementary Claim Information Options**

#### **Provide Required Comment or Explanation**

- Include the requested information as a comment to support your request as per the Payment Schedule.
- Example: Explanatory code DA

#### **Attach Required Documentation**

- Attach the requested documentation to support your request as per the Payment Schedule.
- Examples: Explanatory codes AU/AZ requiring the operative report, medical/case record or a descriptive letter, a written report for higher payment request for unusual time, skill or attention required for management of a medical condition.

#### Explan Code CM – CN - Request for Time Limit Extension

• Attach the requested documentation to support your request as per the Payment Schedule.

#### Explan Code RA – RZ - Routine Audit and Recovery

• Attach the requested documentation to support your request as per the Payment Schedule.

#### First Level of Appeal - Request for General Reassessment by Claims Supervisor

- First Level Appeal can **only** be selected once you have provided a comment or attachment.
- First Level of Appeal is a request for your claim to be reassessed because you are dissatisfied with the initial assessment.
- Attach additional documentation to support your appeal request per the Payment Schedule.

#### Second Level of Appeal - Request for Medical Consultant Review

- Second Level Appeal can <u>only</u> be selected once a First Level of Appeal is complete.
- Second Level of Appeal is a request for your claim to be reassessed by a Medical Consultant as you are dissatisfied with the First Level of Appeal decision.
- Attach a **detailed letter directly from the physician** that includes information required to support your request as per the Payment Schedule. This includes: a list of all declined or disputed services, what specifically is being disputed, rationale for the appeal and any/all corresponding medical records.

#### **Request for Medical Assessment Board review**

- This appeal option can **only** be selected once a Second Level of Appeal is complete.
- This is a request for your claim to be reassessed by the Medical Assessment Board.
- Attach a letter and the reasons the claim should be re-considered per the Payment Schedule.

## WHICH CLAIM QUERY OPTION DO I USE?

- **Step 1:** To complete a recovery of a claim previously submit select the appropriate option for your claim specific scenario.
- Step 2: To confirm or check the status of your query, re-query the claim using the Health Card Number or CPS 10-digit number (as per above). The claim Status column will show **Rejected** with the applicable explanatory code.

| <b>Explanatory Code</b> | Claim Query Categories                         |
|-------------------------|------------------------------------------------|
| BP                      | Billing Error – Claim Recovery by Practitioner |
| CW                      | WCB Claim – Claim Recovery by Practitioner     |

**Please note**: If your claims status is rejected, please review the explanatory code definition in the Payment Schedule to determine the reason for the rejection. If your claim is rejected **BP** or **CW** these explanatory codes indicate that you initiated the claim recovery due to a billing error or a WCB claim.

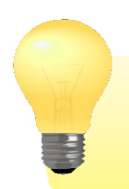

For additional information on the Query Claims process and claim specific examples refer to the **Customer Portal Query Claim Training Manual** on <u>ehealthsask.ca</u>.